# メディア学部 ICT 利用マニュアル2025

#### メディア学部で使用する Web ページ、SNS、オンライン授業アプリについて

メディア学部映像芸術コースでは、以下の「A~L」を使用して大学・学部からの連絡、情報共有、授業を行ないます。 新入生の皆さんは、これらを確認し、また使いこなすことが求められます。この「メディア学部 ICT 利用マニュアル」 の「A~L」の順にしたがって、確認や設定を行ってください。

※こちらのマニュアルは、新入生への配布資料「情報システムの利用方法」、情報科学研究センター新入生オリエンテ ーション「freshman of 情報科学研究センター(オリエンテーション用)」」と情報が重なっている項目があります。 両方の資料を併用しながら、設定を進めてください。このマニュアル内のリンク先は、「大学情報科学研究センター」 からの情報が主になっています。

- A. メディア学部 新入生向け案内 Web ページ
- B. 学内ネットワーク Wi-Fi 接続方法
- C. 統合認証システム
- D. JIU-Portal (ポータル)
- E. Microsoft 365 サインイン
- F. JIU-Mail (メール)
- G. Facebook/Messenger(フェイスブック/メッセンジャー)
- H. Webex (オンライン会議システム:ウェブエックス)
- I. Microsoft365アプリ(Word、Excel、PowerPoint) アプリダウンロード
- J. オンデマンド授業用サイト「Panopto パノプト」
- K. Teams
- L. BOX

### A. メディア学部新入生向け案内 Web ページ

メディア学部 Web ページでは、学部からの様々なお知らせが掲載されます。

メディア学部 Web ページにアクセスします(<u>https://www.jiu.ac.jp/media/</u> で検索)

#### 新入生向けの情報はメディア学部 HP 内→「カリキュラム」

→「映像芸術コース(紀尾井町キャンパス)2025年度入学生向け案内」に掲載されています。情報を随時確認してく ださい。

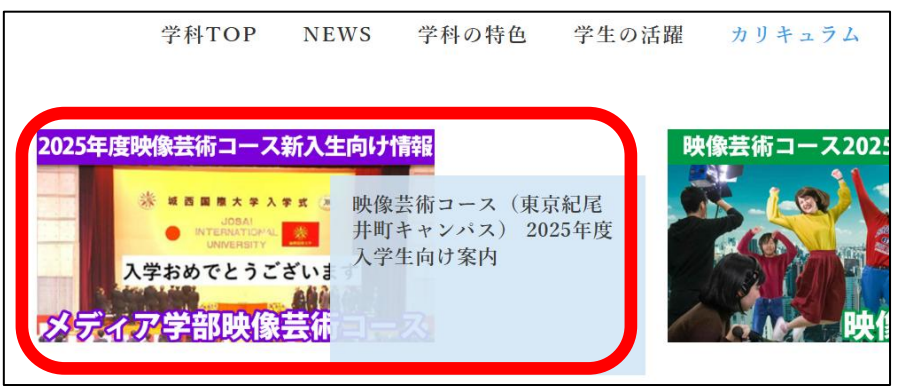

# <u>B. 学内ネットワーク(Wi-Fi) 接続</u>

紀尾井町キャンパスの Wi-Fi に接続します。「2 段階認証」になっています。

#### ① 1段階認証

| 学内 Wi-Fi 「 <b>jtkc3-ap」</b> に接続 |                  |          | パスワード                                             |  |  |
|---------------------------------|------------------|----------|---------------------------------------------------|--|--|
|                                 | 紀尾井町キャンパス 1~5 号棟 | jtkc3-ap | パスワードは、配布資料「情報システム利用方法」に記<br>載されているパスワードを入力してください |  |  |

### ②2段階認証

①接続完了後、以下の認証画面からログインしてください。

紀尾井町キャンパス1~5号棟

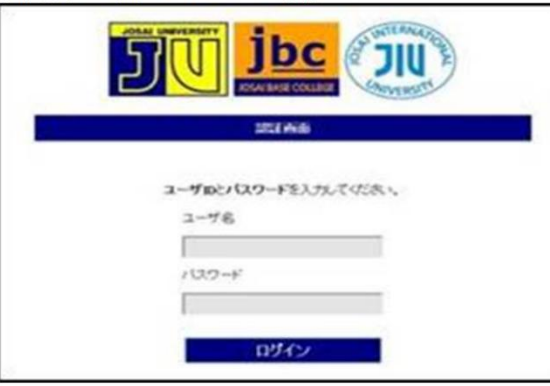

ネットワーク ログイン認証画面について

学内のネットワークを利用するには、表示される認証画面にてユーザ認証が必要です。 ユーザIDとパスワードを認証画面へ入力してログインを行ってください。

・ID : JIU Mailアドレスの@左側のみ

例:学籍番号BG2023-999の場合 → <u>bg23-999</u>

★メディア学部生 XA2025-999 の場合、→ xa25-999

※認証画面が表示されないときは、Web ブラウザを起動させ、URL 欄へ「1.1.1.2」と入力することで認証画面を表示 させることができます。

> パスワードは、配布資料「情報システム利用方法」に記載さ れている初期パスワードを入力してください。

#### 【注意】

次項目「C」の統合認証で新パスワード設定後は、学内ネットワーク接続②のパスワードも「新パスワード」に変更されます。

★情報科学研究センターマニュアル「学内ネットワーク利用方法」 https://www.jiu.ac.jp/johocenter/manual/pg124.html

# <u>C.</u> 統合認証システム

統合認証システムで、JIU ネットワーク(JIU Portal/Microsoft365//Panopt その他)のパスワードを すべて管理します。ログイン後、新パスワード等を設定します。

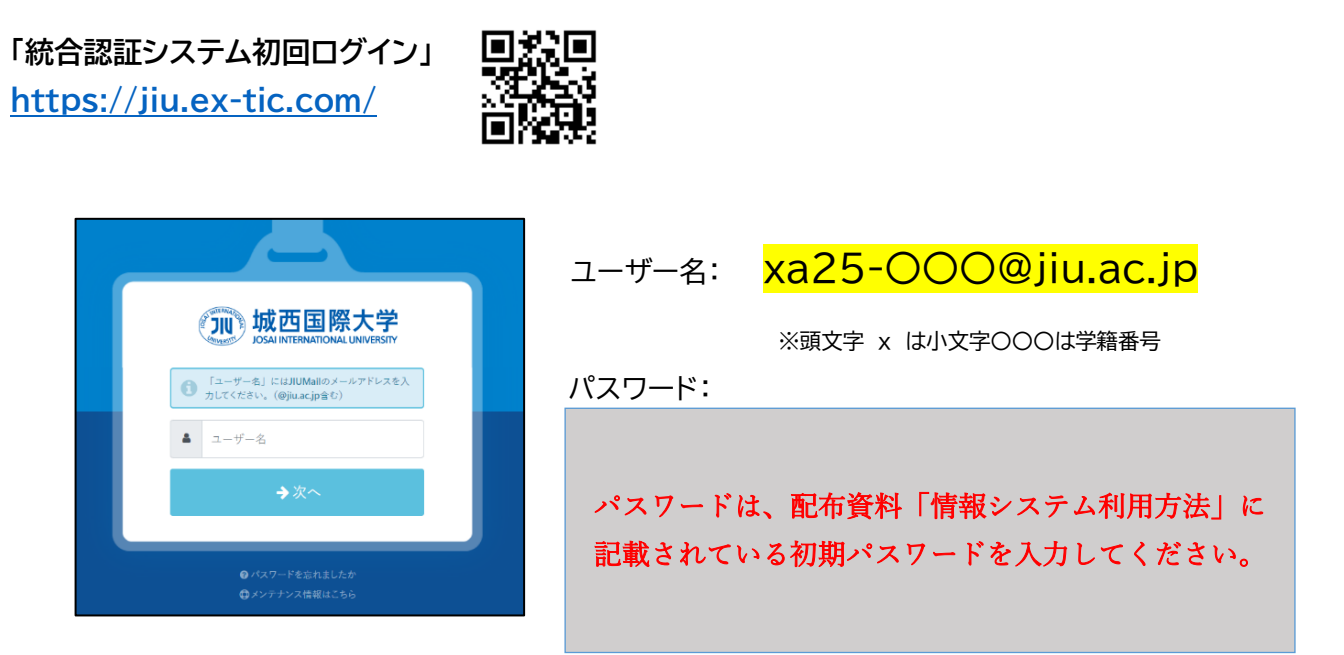

#### 「パスワード変更」

| アカウント                                                                                                    |        |          |             |    |  |  |  |  |
|----------------------------------------------------------------------------------------------------|--------|----------|-------------|----|--|--|--|--|
| ボータル フ                                                                                                    | ブロフィール | パスワード変更  | 多要素認証 (OTP) | R# |  |  |  |  |
| 現在のパスワード                                                                                                    | 現在     | 現在のパスワード |             |    |  |  |  |  |
| ・ご自身の内、イールアドレス、社、先、表示を以利用できません。<br>・パスワードは を文字はごを設定してください、<br>・パスワードは 医水文学・教学にできないことであり、<br>・パスワードは医水文学・長学・毛特・毛特・毛特・古特と丁を受してくだかい。<br>・見やつち・「」」び、」」(1)、10年には、日本(日本)(日本)(日本)(日本)(日本)(日本)(日本)(日本)(日本)(日 |        |          |             |    |  |  |  |  |
| 9。新しいパスワード                                                                                                    | 新し     | 新しいパスワード |             |    |  |  |  |  |
| ✔ 新しいバスワードの確認                                                                                                    | 新し     | 新しいペスワード |             |    |  |  |  |  |
|                                                                                                    |        | 昏保存      |             |    |  |  |  |  |

・「現在のパスワード」欄は、 新入生オリエンテーション時にお知らせした初期パスワード

・新しいパスワードは自分で作成 ※変更後は、新しいパスワードでログインします。学内ネットワーク他、 頻繁に利用するパスワードなので、必ずメモしておきましょう。

#### 「多要素認証の設定について」

「多要素認証」とは「ワンタイムパスワード(OTP)」「FIDO2」を利用したログイン方法です。JIU ネットワークを利用 する際に必ず必要ですので、以下のマニュアルを参考に設定を完了させてください。

### ★情報科学研究センターマニュアル「統合認証システムの利用方法」

<u>https://johoce-my.sharepoint.com/:b:/g/personal/johoc\_jiu\_ac\_jp/EUnFus4UGb5Miwl6-LlwxKIBPwaZVdyx9ZoXodf-5i\_bmg?e=8JPBcQ</u> ※上記マニュアルのリンク先が閲覧できない場合は、アドバイザーの先生に問い合わせてください。

以下の①②は必ず設定してください。

① 「多要素認証(ワンタイムパスワード OTP)」は統合認証システムで認証する際に必ず求められますので、必ず設定してください。※「FIDO2」の設定は、「ワンタイムパスワードOTP」の設定後に行うようにしてください。

②「プロフィール」タブの「パスワード再発行用メールアドレス」はパスワードを忘れた場合に必要ですので、設定し てください。

# D. JIU-Portal(ポータル)

https://jiu.ex-tic.com/

履修登録、シラバス(授業概要)、成績照会、授業や学生生活に関するお知らせなどを確認できます。 統合認証システムログイン後に、「JIU ポータル」をクリックするとログイン可能です。

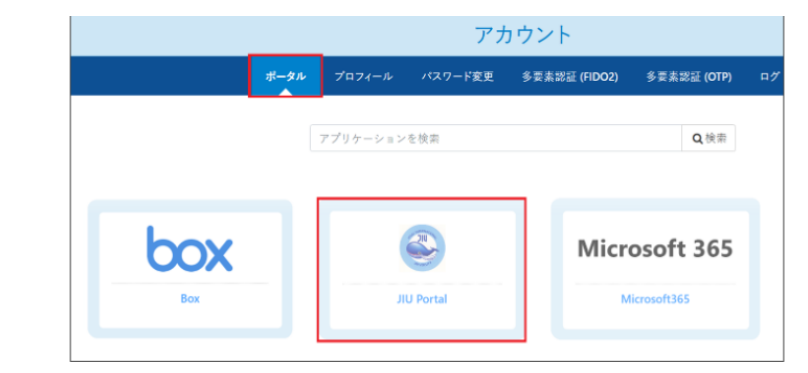

その他、以下 URL からアクセスすることでもログイン可能です。その場合も「統合認証ログイン」が必要です。 https://jiu-unipa.jiu.ac.jp/uprx/up/xu/xup001/Xup00101.xhtml

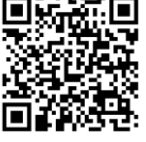

★情報科学研究センターマニュアル「Portal ログイン方法」 https://www.jju.ac.jp/johocenter/03/2 login logout.htm

# <u>E. Office365 サインイン</u>

城西国際大学では、日本マイクロソフト社と Microsoft365 の利用について契約を交わしています。本学学生(学 部生・院生を含む)であれば、Office365 は、Office アプリケーション:Word、Excel、PowerPoint、 Outlook(JIU メール)のフルセットを個人が所有するパソコン等にダウンロードして在学期間中のみ使用すること ができます。使用開始のためのサインイン・セットアップを以下行います。

統合認証ログイン後、「Microsoft365」をクリックし、以下のリンク先のマニュアル「初めて Microsoft365にサイ ンインする方法」の内容と順番に従ってサインインできるよう設定を進めてください。 https://jiu.ex-tic.com/

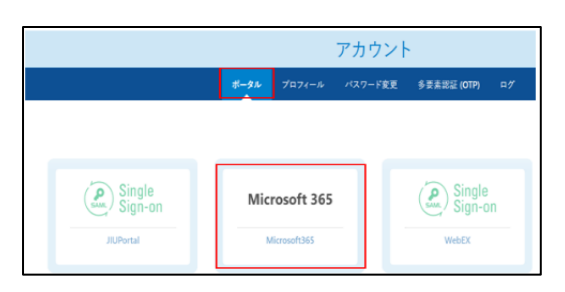

★大学 HP 内掲載マニュアル「初めて Microsoft365 にサインインする方法」 https://www.jiu.ac.jp/johocenter/02/2-1 first time signin 20230329.htm

# F. JIU-Mail (メール)

大学、学部事務室、学生課(奨学金等)からの重要なお知らせが届きます。必ずログインして、メールが受信できる状態にしておいてください。 ・Web版ログイン URL→ https://outlook.office.com/mail

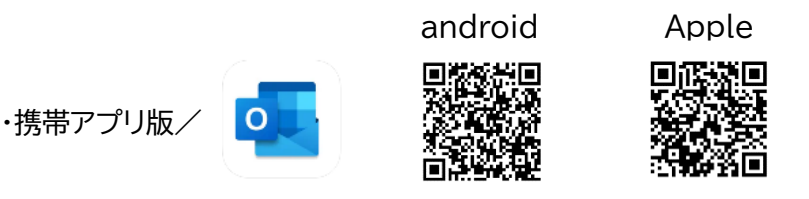

リンク先から↑「統合認正コグイン)後、Microsoftサインインが必要です。 Microsoft ID:JIUメールアドレス(例:xa25-999@jiu.ac.jp) パスワード:統合認正で設定した新パスワードでログイン。 ※Microsoft365 にログインしていると、自動的にメールもログイン状態になっている場合もあります。

### G. Facebook/Messenger

メディア学部では、Facebook を教員と学生との連絡手段として活用しています。ただし、個人情報を扱いますので、十分な注意が必要です。必要以上の個人情報を載せないよう、また書き込み内容等にも十分に注意してください。

アカウントを作成後「メディア学部 2025期生@紀尾井町」Facebook グループに参加してください。

Facebook は、パソコンとスマートフォンのいずれからも使用可能です。両方使用できるよう、以下の手続き操作を 行ってください。

・パソコンから→Web ブラウザ(Chrome、Safari など)を使用

・スマートフォンから→アプリ(Facebook アプリ、メッセンジャーアプリの2つ)を使用

### ■パソコンから Facebook アカウントを作成

1.パソコンで「Facebook」と検索、

または<u>https://www.facebook.com/r.php</u> にアクセスします。

2. 自分の名前、メールアドレスまたは携帯電話番号(携帯電話番号を奨めます)、 パスワード、生年月日、性別を入力し、「アカウント登録」をクリックします。 ※自分の氏名は、事情が無い限り、本名(漢字)を用いてください。

| 样             |   |                     | 8         |          |   |
|---------------|---|---------------------|-----------|----------|---|
| P1H0          |   |                     |           |          |   |
| 2025          | ~ | 3H                  | ,         | 27       | ~ |
| EN Ø          |   |                     |           |          |   |
| 했네            | 0 | 94P1                | 0         | 77.96    | 0 |
| NUUV<br>-URON |   | r<br>Louista<br>255 | Bisfaceto | serono n |   |

事情がある学生は、アドバイザーの先生に相談してください。(Facebook の規約では本名の登録が求められています)。

3. アカウントの作成を完了するには、任意のメールアドレスまたは携帯電話番号を認証する必要があります。 携帯電話番号で認証の場合、ショートメッセージ(SMS)が届きますので、入力して「次へ」をクリックします。

# ■モバイルアプリから Facebook アカウントを作成

1. App Store(iPhone)、Google Play(Android)から Facebook アプリをインストールします。

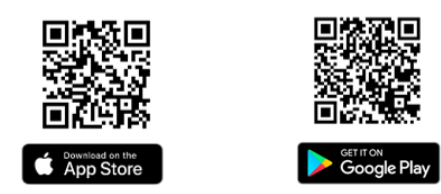

- 2. iPhone または Android のアプリを開いて [新しいアカウントを作成] をタップし、 iPhone なら「スタート」を、Android なら「次へ」をタップします。
- 自分の名前、任意のメールアドレスまたは携帯電話番号(携帯電話番号を奨めます)、パスワード、生年月日、性別 を入力し、「アカウント登録」をクリックします。
  ※自分の氏名は、事情が無い限り、本名(漢字)を用いてください。事情がある学生は、アドバイザーの先生に相談してください。
  (Facebook の規約では本名の登録が求められています)。

4. アカウントの作成を完了するには、任意のメールアドレスまたは携帯電話番号を認証する必要があります。 携帯電話番号で認証の場合、ショートメッセージ(SMS)が届きますので、入力して「次へ」をクリックします。

### ▼ Facebook アカウントについての注意事項

Facebook アカウント作成後すぐに、ログインできなくなることがあります

Facebook アカウント作成後に、「あなたの顔がはっきりとわかる写真をアップロードしてください」と表示され、 Facebookにログインできなくなることがあります。このような状態をアカウント凍結と呼びます。これは、作成した アカウントが、Facebookにロボットが自動的に作成した違法なアカウントであると判断された場合に起きます。 これを回避するには、アカウント作成後に個人情報を入力し、写真をアップする必要があります。そして、すぐに友達

これを回避するには、アカワント作成後に個人情報を入力し、与具をアップする必要があります。そして、すぐに友達 申請を行い、ロボットではないことを証明しなくてはいけません。

すでにアカウント凍結されてしまった方は、別のメールアドレスで Facebook アカウントを作成するか、以下の記事 を参考に Facebook 社に異議申し立てを行い、凍結解除を行ってください

【Facebook】アカウント作成後にアカウントが停止される問題が急増アカウント停止の解除方法について | SBAPP https://sbapp.net/appnews/app/facenook/ban-68385#fb-ban-2

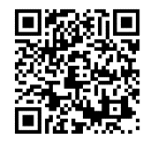

◎Facebook アカウントを作成後、「メディア学部 2025期生@紀尾井町」グループに参加 下記 URL から、また QR コードをスキャンして、グループに参加リクエストを送信してください。

https://www.facebook.com/groups/1179439820517982/

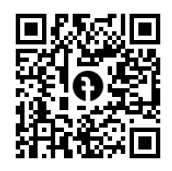

アクセス後、「グループに参加」をクリックしてください。グループに参加するには、「学籍番号」「名前」等の質問事項 に回答する必要があります。通常、24 時間以内に承認されます。

### ◎Messenger アプリをインストール

Messenger(メッセンジャー)とは Facebook ユーザー同士がリアルタイムでメッセージのやり取りを行えるアプ リです。アドバイザーの先生からの主な連絡ツールになります。このメッセンジャーアプリもスマートフォンに必ずイン ストール・ログインして、メッセージのやり取りができる状態にしてください。

Facebook アプリと同様に App Store(iPhone)、 Google Play(Android)からアプリをインストールして Facebook のアカウントでログインします。

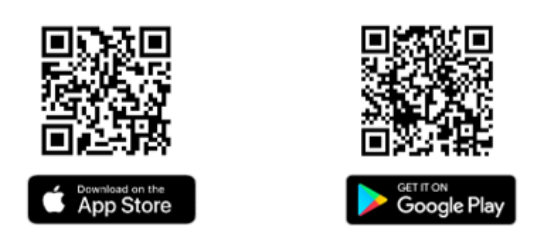

### H. Webex ウェブエックス (正式名称/Cisco Webex Meetings)

Webexは、オンライン授業用のシステムです。パソコン、スマートフォンでアクセスできます。 アプリをインストールしないで、ブラウザからも直接参加できますが、機能が制限されます。オンライン授業を実施す る先生が授業中に動画などのメディアファイルを共有(再生)した場合、ブラウザでは表示できないことがあります。 授業時に支障がでないように、パソコンや携帯に事前にアプリをインストールしてください。アカウントは作成しても しなくてもどちらでも大丈夫です。

### ★情報科学研究センターマニュアル「Webex」

https://www.jiu.ac.jp/johocenter/manual/pg205.html

OPC アプリ ダウンロードページ URL \*Webex HPょり https://meetingsapac6.webex.com/webappng/sites/meetingsapac6/dashboard/download

〇携帯 android アプリインストール方法 ※大学 HP より https://www.jiu.ac.jp/johocenter/06/6-2\_Webex\_Android\_inst.htm

〇携帯 Apple アプリインストール方法 ※大学 HP より https://www.jiu.ac.jp/johocenter/06/6-3\_Webex\_iOS\_inst.htm

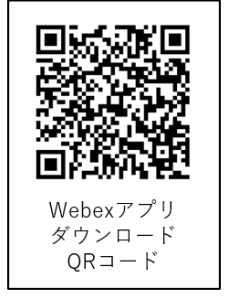

【重要】 1 年生 S1 全員必修授業「アカデミックスキルズ」金曜 2 限11:00~は、オンライン授業です。 授業までに必ず Webex を使用できるようにしておいてください。 「アカデミックスキルズ」の初回授業は4月11日(金)11:00です。以下のリンク先から接続して、入室してください。 ※名前は 「XA2025-〇〇〇 城西太郎」 と入力、もしくは変更をして入室してください。

**「アカデミックスキルズ・基礎ゼミ I ABC」WebexURL** ミーテイングリンク: <u>https://jiu.webex.com/jiu/j.php?MTID=ma75a023b1eee7a7bca72d0817d8f6ec8</u> ミーティング番号(アクセスコード): 2512 415 5225 ミーティングパスワード: Kioi2025

7

# I. Microsoft365 アプリ(Word、Excel、PowerPoint その他) アプリダウンロード

Microsoft365 アプリ(Word、Excel、PowerPoint その他)は、メディア学部の授業で使用必須となるアプリで す。インストールには時間を要しますので、インターネット接続のよい環境で、授業開始までに自身の PC に必ずイン ストールしてください。

統合認証ログイン後、「Microsoft365」をクリックログインしてください。

https://jiu.ex-tic.com/

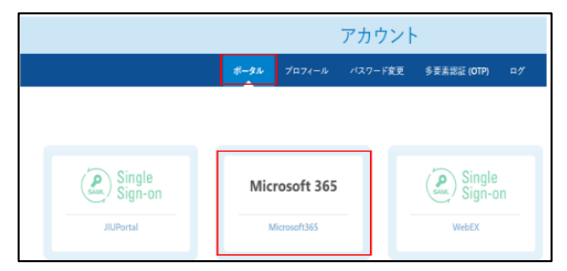

Microsoft 365 にログイン後、ホーム ページ画面右上「インストールなど」をクリックし、 「Microsoft365 アプリ」をインストールする

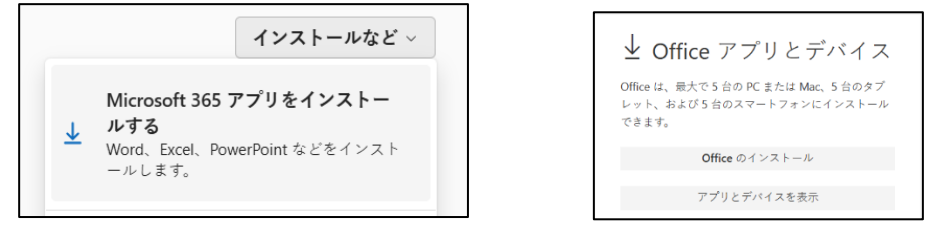

以下、Microsoft 社 HP の情報を参照しながら設定を進めてください。 ★Microsoft 社 HP より「Microsoft 365 ダウンロードしてインストール」 https://x.gd/jEAYW

# J.オンデマンド授業用サイト「Panopto」

・全学部共通基盤科目のオンデマンド授業は、Panopto(パノプト)で視聴します。(一部の授業はそれ以外) オンデマンド用の URL は、Portal の掲示板を確認してください。オンデマンド授業を履修する学生は、Panopto から、オンデマンド動画や課題の情報を確認します。

### 統合認証ログイン後、「Panopto」をクリック

https://jiu.ex-tic.com/

「Panopto」をクリック後、「JIU-SSO」を選択し、サインインしてください。

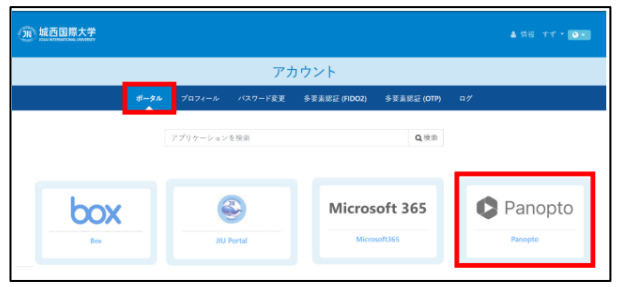

| 💲 Panopto                                                                     |                              |
|-------------------------------------------------------------------------------|------------------------------|
| Panoptoにサインイン                                                                 |                              |
| JIU-SSO                                                                       | *                            |
| サインイン                                                                         |                              |
| 当サイトでは、ご使用の設定を記憶し、サイトの使用状況<br>使用しています。当サイトを引き持ち考照すると、このC<br>たものと見なされます。<br>詳細 | を測定するCookieを<br>ookieの使用に同意し |

★情報科学研究センターマニュアル「Panopto」

https://www.jiu.ac.jp/johocenter/manual/gakubumanual 2023.pdf

# <u>K. 「Teams」</u>

Microsoft Teams は、学習をサポートする様々な機能が搭載されているツールです。 授業によって使用する場合があります。使用する際は、以下のマニュアルを参考に、設定を完了してください。

【Microsoft Teams の特徴】

・オンラインでレポートや課題を提出可能 ・チームでグループワーク共同作業可能 ・チャットで気軽に先生へ質問 ・授業資料や動画教材を共有 ・先生やクラスメイトとビデオ通話 ・Word や PowerPoint などのアプリとの連携 ・スマホやタブレットからも利用可能 その他

★情報科学研究センターマニュアル「Teams」

https://www.jiu.ac.jp/johocenter/manual/pg204.html

# L. 「BOX」

BOX とは、オンラインストレージサービスで、容量無制限で、在学中利用できるサービスです。場合によっては、授業 内で使用することもあります。以下のマニュアルを読んで、4月14日(月)までに、初回ログイン設定を完了させてく ださい。

★情報科学研究センターマニュアル「BOX について」 https://www.jiu.ac.jp/johocenter/08/1\_Box johoc.htm

★情報科学研究センターマニュアル「BOX 初回ログイン」→※新入生の初回ログイン 4/14(月)まで!

https://www.jiu.ac.jp/johocenter/08/Box\_first\_login.pdf

★情報科学研究センターマニュアル「BOX 説明書」

https://www.jiu.ac.jp/johocenter/08/Box\_manual.pdf

# 城西国際大学 情報科学研究センター

「A~L」の ICT 利用に関する詳しい情報や、質問・問い合わせは以下の HP を確認してください。 ※統合認証のパスワードを忘れた際は情報科学研究センター窓口にて 「パスワード再登録」の申請をしてください。学生証の提示が必要です。

https://www.jiu.ac.jp/johocenter/manual/

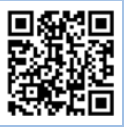

JIU 情報科学研究センター 東京紀尾井町キャンパス 1 号棟 5F 受付時間…平日 09 時 00 分~16 時 30 分 ※土曜・日曜・祝祭日および臨時休館日を除く ※お昼休み 11 時 30 分~12 時 30 分を除く メール/ johoc@jiu.ac.jp